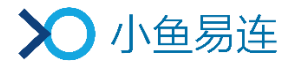

# 小鱼易连大型会议室终端使用指南 使用指南

产品版本: V3.2

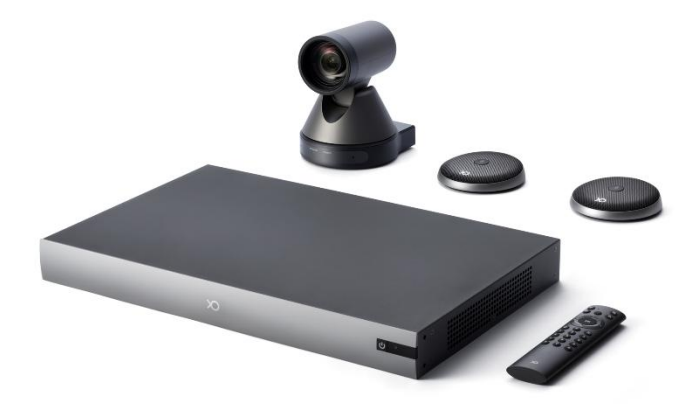

小鱼易连专有和保密信息 版权所有©北京小鱼易连科技有限公司

### 手册说明

大型会议室终端是小鱼易连推出的一款面向大型会议室的高清视频 会议终端产品。它由主机、摄像头、全向麦克风、以及相关的线缆配 件组成,可连接电视屏幕或投影仪作为视频输出。用户可使用遥控 器进行操作,实现多方视频会议、共享屏幕、通讯录、会议日程以及 修改设置等功能。

本文档介绍了小鱼易连大型会议室终端使用指南(以下简称大型终端)的常用操作,为使用该产品的用户提供帮助和指南。

# 读者对象

本文档适用于下列人员阅读:

- ▶ 维护工程师
- ▶ 终端用户
- ▶ 会议管理员

|   |     |             |             | 目     | 录  |
|---|-----|-------------|-------------|-------|----|
| 1 | 设备  | 连接          |             |       |    |
| 2 | 初始  | 化配          | 置           |       |    |
| 3 | 主页  | 面介          | 绍           |       |    |
| 4 | 呼叫  | 管理          |             |       |    |
|   | 4.1 | 加入          | .会议         | ••••• |    |
|   | 4.  | . 1. 1      | 呼叫入会        | ••••• |    |
|   | 4   | . 1. 2      | 扫码入会        |       |    |
|   | 4.2 | 接听          | 来电          |       |    |
| 5 | 通话  | i<br>中操     | 作           |       |    |
| 6 | 通讯  | <b>【</b> 录管 | 理           |       | 11 |
| 7 | 日程  | 管理          |             |       |    |
| 8 | 系统  | 管理          |             |       |    |
|   | 8.1 | 配置          | 常规参数        | ••••• |    |
|   | 8.2 | 配置          | 网络连接        | ••••• |    |
|   | 8.3 | 配置          | 视频参数        |       |    |
|   | 8.4 | 配置          | 音频参数        |       |    |
|   | 8.5 | 配置          | 通话参数        |       |    |
|   | 8.6 | 查看          | 其他信息        |       |    |
| 9 | 应用  | 配置          |             |       |    |
|   | 9.1 | 配对          | 一体化终端       |       |    |
|   | 9.2 | 配置          | 无线传屏        |       |    |
|   | 9.  | . 2. 1      | 配置 NP30 传屏  |       |    |
|   | 9.  | . 2. 2      | 配置手机传屏.     |       |    |
|   | 9.3 | 创建          | 直播          |       |    |
| 附 | 录A  | 央捷領         | <b>赴</b> 汇总 |       |    |

# 1 设备连接

#### 说明:

设备连接前,检查硬件包装清单,确认包装完整、配件齐全。

- 1. 将大型终端主机放置在水平桌面上。
- 参照线缆连接示意图(如图 1-1 所示),连接各接口线缆。
   具体安装流程,请参照《<u>大型会议室终端安装指导</u>》。
  - 图 1-1 线缆连接示意图

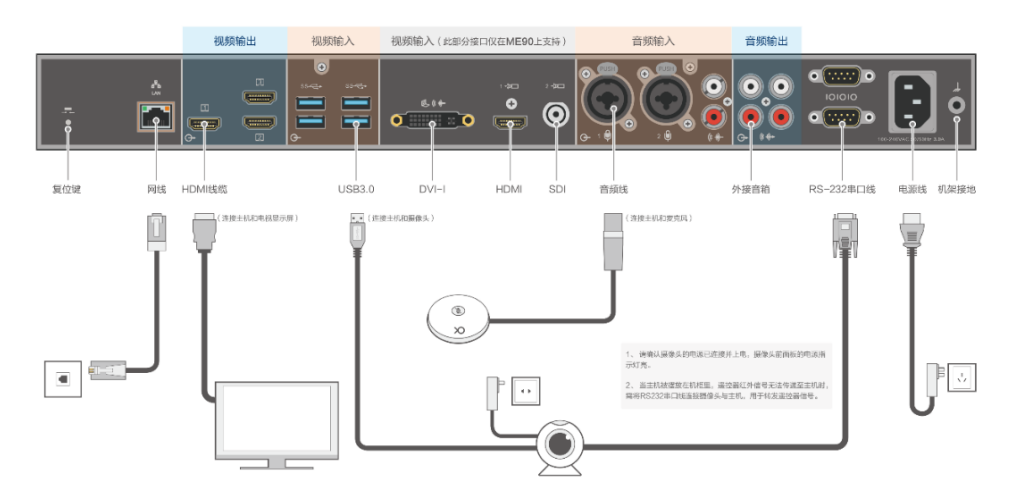

# 2 初始化配置

确认线缆正确连接后,接通电源,终端可自动开机。

新终端首次开机时,需要经过语言选择、服务器地址设置、网络设置等一 系列初始化配置才能正常使用。

1. 新终端开机成功后,进入语言选择界面,如图 2-1 所示。

图 2-1 语言选择界面

| 选择语言 |         |
|------|---------|
|      | 中文(简体)  |
|      | 中文 (繁體) |
|      | English |
|      |         |
|      |         |
|      | 下一步     |

2. 选择所需语言,点击**下一步**按钮,打开**网络设置**界面,如图 2-2 所示。

| 网络设置 |      |     |       |  |
|------|------|-----|-------|--|
|      | 有线网络 |     | 未连接 > |  |
|      | 无线网络 |     | 未连接 > |  |
|      | 网络认证 |     | 未认证 > |  |
|      |      |     |       |  |
|      |      |     |       |  |
|      |      | 下一步 |       |  |

图 2-2 网络设置界面

3. 选择有线或无线网络进行连接,点击**下一步**按钮,打开**服务器地址设置** 界面,如图 2-3 所示。

#### 图 2-3 服务器地址设置界面

| 服务器地址 |         |     |                 |  |
|-------|---------|-----|-----------------|--|
|       | 服务器地址   |     | zone.xylink.com |  |
|       | HTTP端口  |     | 80              |  |
|       | HTTPS端口 |     | 443             |  |
|       |         |     |                 |  |
|       |         |     |                 |  |
|       |         | 下一步 |                 |  |

如有特殊项目需求,可设置服务器地址。默认情况下,可跳过此步骤。
 说明:

| 设置服务器地址时,    | 终端支持软键盘输入。   |
|--------------|--------------|
| 仅且加入1m2021月1 | 八间入门1八近血前/10 |

5. 点击**下一步**按钮,启动终端检测功能,包括网络连接、摄像头、扬声器 以及麦克风,如图 2-4 所示。

#### 图 2-4 终端检测界面

| 终端检测 |      |     |    |  |         |  |
|------|------|-----|----|--|---------|--|
|      | 网络连接 |     |    |  | 《 ,检测中… |  |
|      | 摄像头  |     |    |  |         |  |
|      | 扬声器  |     |    |  |         |  |
|      | 麦克风  |     |    |  |         |  |
|      |      |     |    |  |         |  |
|      |      | 重新相 | 金测 |  |         |  |

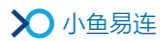

# 3 主页面介绍

终端开机后,进入主页面,如图 3-1 所示。

图 3-1 主页面

|   |                  |                    |     | 视频会议 | 终端(20301037) | 1                   |
|---|------------------|--------------------|-----|------|--------------|---------------------|
| 7 | 02:25<br>/月30日周二 | 5<br><sub>74</sub> |     |      |              | 显示终端名称<br>以及终端号码    |
|   | ر                | 7                  | 2   |      |              | 2<br>显示当前时<br>间及四个会 |
|   | 拨打               | 日程                 | 通讯录 | 应用   |              | K MIL/I             |
|   |                  |                    |     |      |              |                     |

1. 状态栏 2. 中心区域

主页面的区域功能说明如下:

- 1. 状态栏区域:
  - 终端名称:用于识别终端,方便从通讯录查找与呼叫。
  - 小鱼号:系统自动分配的终端号码。终端之间可通过此号码进行呼叫。
- 2. 中央区域:
  - 时间和日期:显示当前的时间和日期。
  - 四个应用入口:拨打、日程、通讯录、应用。

# 4 呼叫管理

# 4.1 加入会议

### 4.1.1 呼叫入会

1. 在主页面中,选择拨打图标,打开拨打界面,如图 4-1 所示。

图 4-1 拨打界面

| 拨打 |                   |  |  |
|----|-------------------|--|--|
|    |                   |  |  |
|    | 云视频演示体验<br>188188 |  |  |
|    |                   |  |  |
|    |                   |  |  |
|    |                   |  |  |
|    |                   |  |  |

- 按遥控器的数字键,在输入框中输入要呼叫的终端号或云会议号,按 OK 键,发起呼叫。
- (可选)选中一条通话记录,按遥控器的菜单键(■),点击删除按钮, 删除此条通话记录。

#### 说明:

- ▶ 呼叫历史记录显示在输入框的下方。用户可通过遥控器方向键选中一条记录,按 0K 键,呼叫该记录的号码。
- 小鱼易连云视频演示体验号码(188188)自动置于初始的呼叫记录列表中,以引导初次使用的客户拨打体验客服号码进行功能演示。

# 4.1.2 扫码入会

若用户选择菜单【应用中心→常规→二维码】,开启终端的二维码显示功能, 主界面、拨打界面和屏保界面均显示终端二维码,如图 4-2 所示。

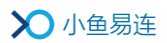

图 4-2 主界面 (开启二维码)

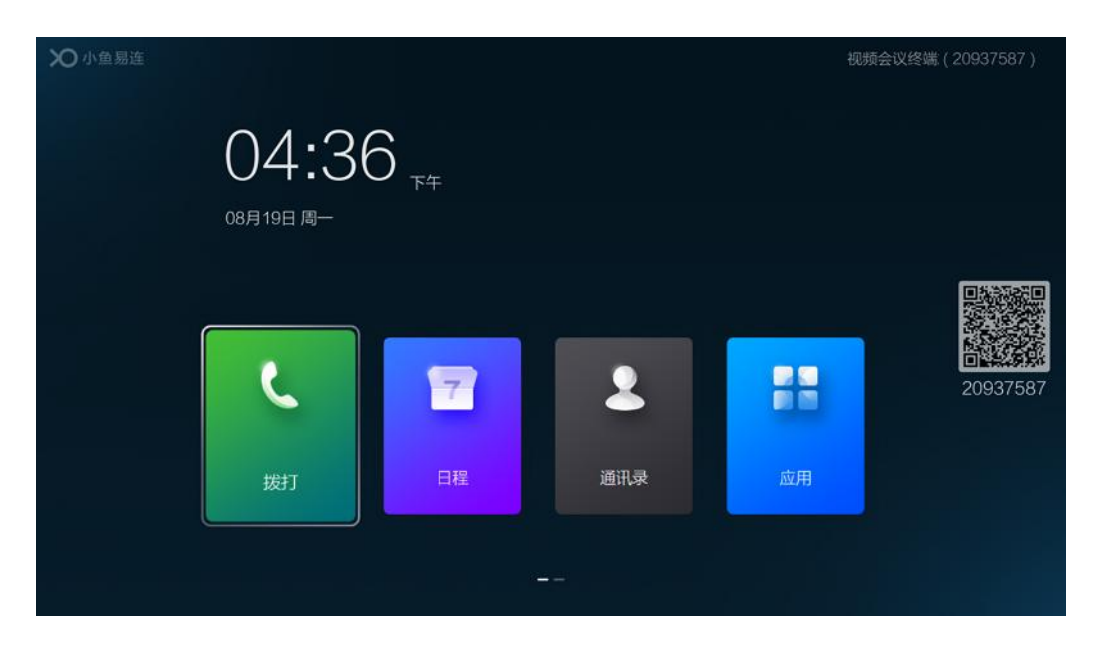

当参会者通过微信收到主持人发送的入会邀请卡片后,点击卡片打开会议 邀请界面,如图 4-3 所示。

### 图 4-3 入会邀请卡片

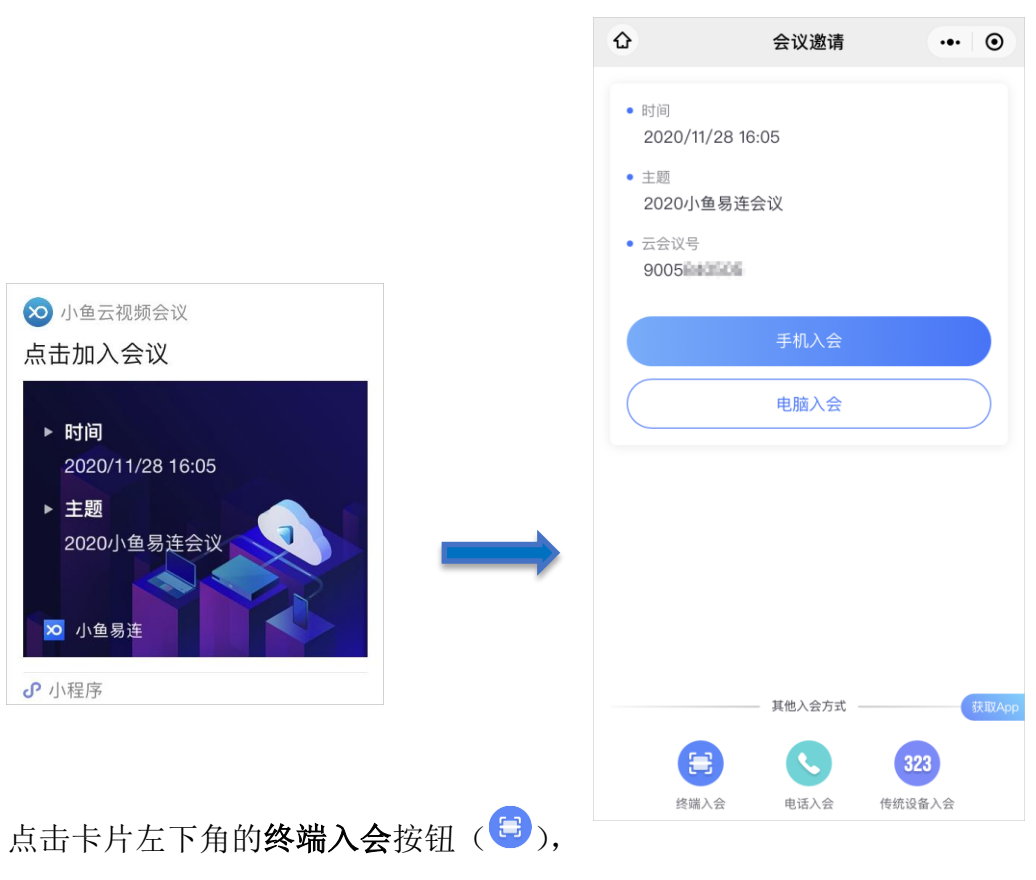

扫描终端界面上的二维码,可将设备快速呼入指定会议室。

# 4.2 接听来电

当有其他终端呼叫本终端时,屏幕上显示呼叫接入界面,如图 4-4 所示。 用户可使用遥控器的方向键,选择**接听**或**挂断**,按 **OK** 键确定。

图 4-4 呼叫接入界面

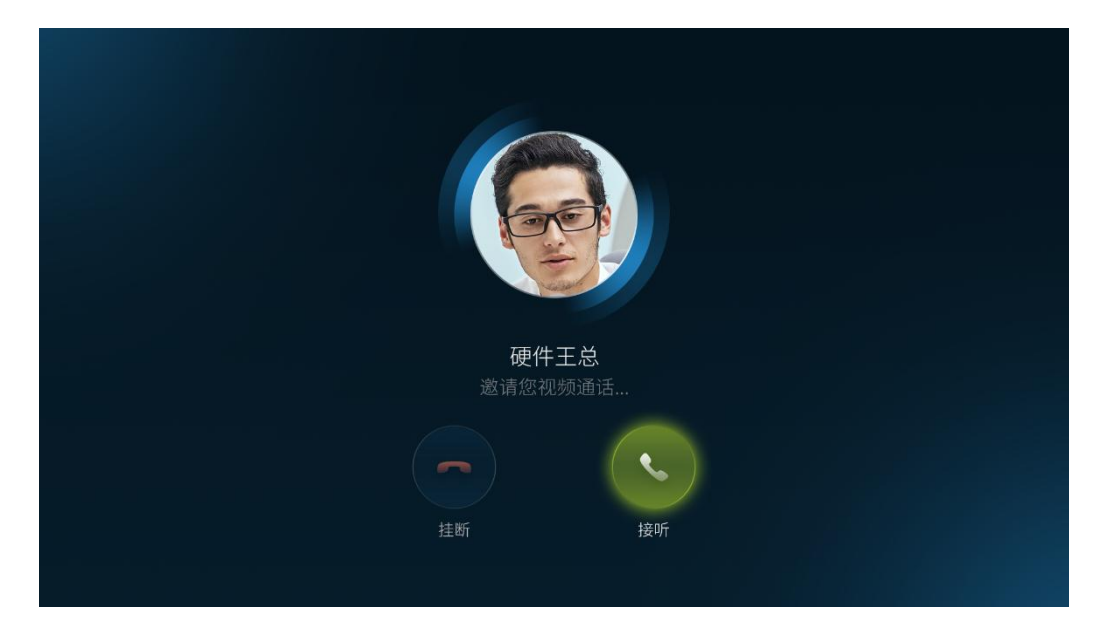

# 5 通话中操作

终端进入通话状态后,用户可通过遥控器对通话进行管理。终端支持以下 的按键操作:

- 静音键 (<sup>1</sup>/<sub>2</sub>):关闭或开启本地麦克风。
- 音量调整键(<sup>①</sup>/○):进行音量调节,以提高或降低扬声器输出音量。
- 方向键(上/下/左/右):进行摄像头位置调节。
- \*键:显示当前的呼叫统计信息。
- 数字键(0-9):长按某个数字键,将摄像头当前的位置保存至数字对应的预设位;短按某个数字键,将摄像头调节到数字对应的预设位。
- 按 OK 键, 屏幕上显示以下通话管理功能 (如图 5-1 所示):

图 5-1 通话管理功能

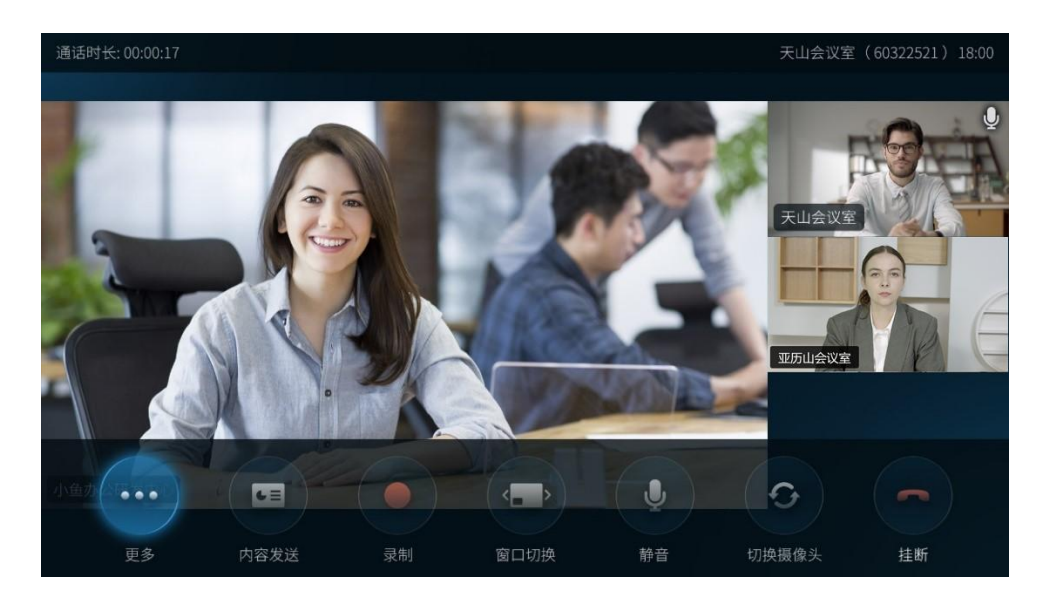

- > **挂断**:结束本次呼叫。
- > **静音**:关闭或开启本地麦克风。
- **录制**: 当终端成功呼入云会议室后,用户可录制当前通话视频。录制的视频文件将被保存在云会议室账号的文件夹下。

- ✓ 对于个人云会议室的录制文件, 仅云会议室的管理员可通过电脑客户端或手机 App 的文件夹中查看。
- ✓ 对于企业云会议室的录制文件,仅管理员可通过云视讯管理平 台查看。
- 窗口布局:切换视频窗口的显示模式。目前,终端支持对称分屏模式和非对称分屏模式。用户每按一次窗口布局按钮,即切换一次窗口的显示模式。

#### 说明:

在多人参会中,优先显示打开摄像头的视频窗口。

- **内容发送**:如果终端连接多个摄像头(或者视频采集设备),支持 在会议中将备用摄像头视频,以内容发送形式在会议中进行分享。
- **更多**:打开以下二级功能:
  - ✓ 切换摄像头:如果终端连接多个摄像头(或者视频采集设备), 支持在会议中将主摄像头和备用摄像头进行切换。

说明:

用户还可以通过以下两种方式切换终端接入的摄像头:

- ▲ 通过配对一体化智能终端的控制台切换:大型终端与一体 化智能终端配对成功后,在一体化终端的控制台上,选择菜 单【摄像头控制→本地摄像头→摄像头切换】,切换已接入 的摄像头。
- ✓ 键盘: DMTF 二次拨号键盘。此键盘在 H. 323 互通时且对方不支 持##拨号方式的情况下使用。
- ✓ 开启/关闭摄像:用户可选择是否关闭本地摄像头。关闭摄像头
   后,远端参会者将看到"视频暂停"的提示。默认情况下,此
   功能开启。
- ✓ 手机传屏:用户可通过手机传屏功能,将手机屏幕画面共享至本地和远端屏幕。
- ✓ 白板:关闭或开启白板功能。

#### 说明:

当大型终端在通话中,用户可以连续按两次遥控器右上角的待机键(),即可直接挂断呼叫。此快捷功能可用于在某些特殊场景下(例如,无人机 演示)快速挂断呼叫。

# 6 通讯录管理

在主页面中,选择通讯录图标,打开通讯录界面,如图 6-1 所示。
 图 6-1 通讯录界面

| <b>O</b> 、搜索                                          |  |
|-------------------------------------------------------|--|
| >                                                     |  |
| → 云会议室                                                |  |
| 组织架构(小鱼易连测试企业)                                        |  |
| 〔〕〕〕<br>〔〕〕<br>230                                    |  |
| ● 山东体验中心<br>918 ● ● ● ● ● ● ● ● ● ● ● ● ● ● ● ● ● ● ● |  |
| 创新体验中心<br>816                                         |  |
| (上) 体验中心<br>257                                       |  |

说明:

若该终端已被管理员添加至通讯录中,用户可在通讯录界面中查询终端 的归属部门和组织架构信息,包括所有用户、群组、小鱼号以及其他各 类终端号。通讯录以列表形式显示,按 A<sup>~</sup>Z 顺序排列。

 使用遥控器的方向键,选择某一用户、终端或云会议室,按 OK 键,对 其发起视频呼叫。若终端尚未加入通讯录,页面将提示用户需加入通讯 录才可操作。

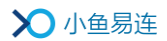

# 7 日程管理

- 1. 在主页面中,选择**日程**图标,打开**日程**界面,待参加的会议/直播日程 按周显示,如图 7-1 所示。
  - 图 7-1 日程界面

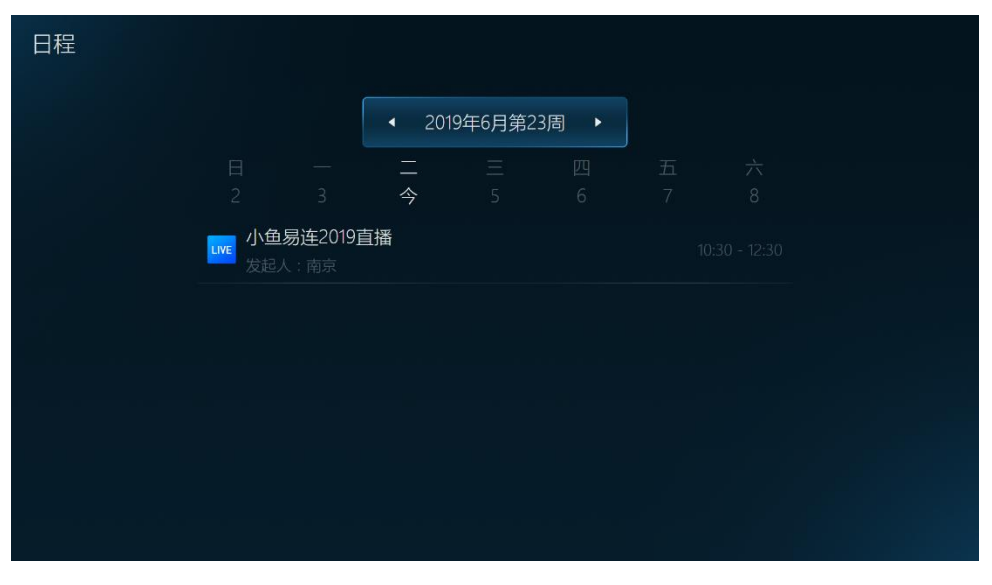

说明:

默认情况下,日程界面显示当周待参加的会议/直播日程。用户可使用 遥控器的方向键,在日历界面上切换周,查看指定日期的日程。当有用 户在预约会议/直播时,添加了本终端的号码至参会者列表或观众列表 中,相应的会议/直播日程会发送至终端,在**日程**界面上显示。

2. 选择待参加的会议/直播,打开详情页面,选择入会/观看直播按钮,按 遥控器 0K 键,加入会议或观看直播。

# 8 系统管理

| 设置 |      |   |  |
|----|------|---|--|
|    |      |   |  |
|    | 常规   | > |  |
|    | 网络   | > |  |
|    | 视频   | > |  |
|    | 音频   | > |  |
|    | 通话设置 | > |  |
|    | 关于   | > |  |
|    |      |   |  |

在主页面中,选择菜单【应用→设置】,打开设置界面,如图 8-1 所示。 图 8-1 设置界面

## 8.1 配置常规参数

在设置界面,选择常规,打开常规配置界面,如图 8-2 所示。
 图 8-2 常规参数配置界面

| 常规 |         |   |
|----|---------|---|
|    | 收进夕拉    |   |
|    | 绘饰石柳    |   |
|    | 终端号     |   |
|    | 语言      | > |
|    | 二维码显示   | > |
|    | 服务器地址设置 | > |
|    | 快速自检    | > |
|    |         |   |

2. 配置终端的常规信息,参数说明参见表 8-1。

### 表 8-1 常规参数配置说明

| 参数名称                       | 配置说明                                                                                |
|----------------------------|-------------------------------------------------------------------------------------|
| 终端名称                       | 配置终端名称,便于在会议中或者通讯录中识<br>别查找。只能通过管理员在后台进行配置。                                         |
| 终端号                        | 显示终端的号码,由系统自动分配,不可修改。                                                               |
| 语言                         | 选择终端界面的显示语言,有中文(简体)、中<br>文(繁体)和 English 可选择。                                        |
|                            | 选择是否在主界面、拨打界面和屏保界面、显<br>示终端的二维码。                                                    |
|                            | 二维码的使用场景如下:                                                                         |
|                            | ▶ 用户可使用微信或企业微信扫描二维码,<br>根据提示下载小鱼易连 App。                                             |
| 二维码                        | 当会议主持人发起会议并通过微信发送会议邀请卡片给参会者后,参会者点击该邀请卡片,使用 <b>扫码入会</b> 功能,扫描屏幕上的二维码,该终端可快速呼入指定云会议室。 |
|                            | ▶ 用户可使用小鱼易连手机 APP 扫描二维码,<br>实现手机的无线传屏。                                              |
|                            | 默认情况下,此功能为关闭。                                                                       |
|                            | 当此功能开启后,二维码显示在屏保界面、主界面和拨打界面。                                                        |
|                            | 配置终端连接的服务器的 IP 地址。                                                                  |
| 服条器地址设置                    | 在默认情况下,服务器的 IP 地址不需要修改。                                                             |
|                            | 对于特殊情况下的部署, 服务器的 IP 地址需要                                                            |
|                            | 在管理员的指导下正确配置。                                                                       |
| 快速自检                       | 选择是否开启开机快速自检功能。                                                                     |
|                            | 选择是否开启触屏功能。                                                                         |
| <br>  支持触屏操作               | 如果终端连接了触屏,用户可直接在触屏上通                                                                |
|                            | 过点击来进行终端的操作,比如输入号码、点                                                                |
|                            | 击按钮、进入/返回应用等                                                                        |
| 休眠时间                       | 选择终端进入休眠的时间。                                                                        |
| Сы сымыл Гы<br>Гы сымыл Кы | 选项包括:5分钟、15分钟、30分钟、1小时、                                                             |

| 参数名称 | 配置说明                                                        |
|------|-------------------------------------------------------------|
|      | 3小时和永不。                                                     |
| 关机   | 选择是否关闭终端。<br>选项包括:关机和重启设备。<br>非通话状态下,长按遥控器电源键可以选择关<br>机或重启。 |

3. 配置完成后,按遥控器返回键 ( )保存设置。

# 8.2 配置网络连接

1. 在设置界面,选择网络,打开网络界面,如图 8-3 所示。

| 网络 |      |       |  |
|----|------|-------|--|
|    | 有线网络 | 已连接 🔰 |  |
|    | 代理设置 | >     |  |
|    | 网络测试 | >     |  |
|    | 网络认证 | >     |  |
|    |      |       |  |
|    |      |       |  |

图 8-3 有线网络界面

2. 配置终端的网络连接信息,参数说明参见表 8-2。

表 8-2 网络连接配置说明

| 参数名称 | 配置说明                      |  |  |
|------|---------------------------|--|--|
|      | 配置终端的网络连接方式。              |  |  |
| 有线网络 | > 自动连接:终端自动获取网络连接。        |  |  |
|      | > 手动连接:通过配置 IP 地址、网关、子网掩码 |  |  |
|      | 和 DNS 连接到有线网络。            |  |  |
| 化细边罢 | 配置终端的代理服务器。               |  |  |
| 八埕以且 | ▶ 无:在默认情况下,该参数无需设置。       |  |  |

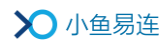

| 参数名称 | 配置说明                   |  |  |  |
|------|------------------------|--|--|--|
|      | ▶ 手动:在有代理服务器部署的网络环境下,用 |  |  |  |
|      | 户可通过配置代理模式、主机名和端口指定终   |  |  |  |
|      | 端的代理服务器。               |  |  |  |
| 网络洞岸 | 启动终端自带的网络测试工具,检测本地网络的上 |  |  |  |
| 网络侧风 | 行和下行状况。                |  |  |  |
| 网络认证 | 通过输入用户名和密码完成认证,连通网络。   |  |  |  |

3. 配置完成后,选中保存按钮以保存设置。

# 8.3 配置视频参数

1. 在设置界面,选择视频,打开视频配置界面,如图 8-4 所示。

| 视频 |            |   |
|----|------------|---|
|    | 视频输入       | > |
|    | 视频输出       | > |
|    | 输出图像校正     | > |
|    | 摄像头调节      | > |
|    | HDMI内容自动发送 | > |
|    | DVI内容自动发送  | > |
|    |            |   |

图 8-4 视频配置界面

2. 配置终端的视频信息,参数说明参见表 8-3。

# 表 8-3 视频参数配置说明

| 参数名称 | 配置说明                          |
|------|-------------------------------|
|      | 选择指定的摄像头或者其他视频采集设备作为          |
|      | 视频输入终端。                       |
| 视频输入 | 选项包括: DVI 视频输入、HDMI 视频输入、SDI  |
|      | <b>视频输入</b> 和智能多机位,如图 8-5 所示。 |
|      | 当终端接入多个摄像头(或视频采集设备)时,         |

| 参数名称   | 配置说明                            |
|--------|---------------------------------|
|        | 可配置智能多机位,实现根据不同声道判断声音           |
|        | 来源,并自动切换声道对应的摄像头。步骤如下:          |
|        | 1. 在 <b>视频</b> 界面,选择视频输入→智能多机位, |
|        | 打开 <b>智能多机位</b> 界面,如图 8-6 所示。   |
|        | 2. 选择声道对应的摄像头。                  |
|        | 3. 设置主机位。                       |
|        | ▶ 开启主机位。若主机位方向有声音,视频            |
|        | 输入优先切换到主机位。                     |
|        | ▶ 关闭主机位。所有机位都是对等的,根据            |
|        | 声音强弱来切换对应机位。                    |
|        | 使用遥控器的方向键和缩放键,对摄像头进行上           |
|        | 下左右调节,以及画面的放大和缩小。               |
|        | ▶ 设置摄像头预置位                      |
|        | 通过遥控器调节摄像头的拍摄角度和聚焦              |
|        | 程度,长按遥控器数字键(0-9),保存并记           |
|        | 录该预置位。用户最多可设置十个预置位。             |
|        | 设置成功后,在视频会议中,用户短按数字             |
|        | 键(0-9)即可将摄像头快速调节到已设定的           |
|        | 顶直位,以元成会议场京中多个顶直位画面<br>的白动切拖    |
|        | ▶ 短按 <b>菜单</b> 键(■), 调出摄像头调节界面。 |
| 摄像头调节  | ➤ 长按菜单键(■), 调出摄像头 0SD 菜单界       |
|        | 面,包括曝光、颜色、图像等参数。                |
|        | 说明:                             |
|        | ↓ USB 摄像头不支持倒装; HDMI 和 SDI 摄像头  |
|        | 支持倒装,但必须接对应的R232串口线,才           |
|        | 可调节摄像头翻转。                       |
|        | ↓ 目前, 仅限支持 VISCA 协议接口的摄像头进      |
|        | 行 OSD 菜单调整, 暂不支持 UVC (USB) 协议。  |
|        | ↓ 调节摄像头时,SDI 摄像头需要连接至终端         |
|        | 背板上方的串口, HDMI 摄像头需要连接至背         |
|        | 板下方的串口。                         |
|        | 当使用 1×1、2×2、3×3 或 4×4 进行分屏显示    |
| 图像偏移调整 | 时,对于多块显示器拼接的大屏幕,使用此功能           |
|        | 调节微调视频边框以对齐各显示器。                |

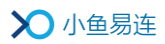

| 参数名称       | 配置说明                     |  |  |
|------------|--------------------------|--|--|
|            | 选择终端通过 HDMI 线缆连接电脑时是否开启内 |  |  |
|            | 容自动发送功能。                 |  |  |
| HDMI 内容自动发 | 选项包括:                    |  |  |
| 送          | ▶ 开:自动发送硬双流。             |  |  |
|            | ▶ 关:不会自动触发硬双流发送。         |  |  |
|            | 默认情况下,该功能为开启状态。          |  |  |
|            | 选择终端通过 DVI 线缆连接电脑时是否开启内  |  |  |
|            | 容自动发送功能。                 |  |  |
| DVI 由家百斗尖送 | 选项包括:                    |  |  |
| DVI 内谷日幼友达 | ➤ 开:自动发送硬双流。             |  |  |
|            | ▶ 关:不会自动触发硬双流发送。         |  |  |
|            | 默认情况下,该功能为开启状态。          |  |  |
| 人佈住也       | 设置智能美颜级别(调节范围: 0-5)。当级别为 |  |  |
| 八11家1儿化    | 0时,美颜功能即为关闭。             |  |  |

图 8-5 视频输入界面

| 视频输入 |           |   |
|------|-----------|---|
|      | OVI视频输入   |   |
|      | HDMI视频输入  |   |
|      | ✓ SDI视频输入 |   |
|      | ○ 智能多机位   | > |
|      |           |   |
|      |           |   |

| 图 | 8-6 | 智能多机位界面 |
|---|-----|---------|
|---|-----|---------|

| 智能多机位 | 系统会根据麦克风各声道采集的声  |     |   |
|-------|------------------|-----|---|
|       | 声道1 111111111111 |     | > |
|       | 声道2 100000000    | 未配置 | > |
|       | 主机位              |     | > |
|       |                  |     |   |
|       |                  |     |   |
|       |                  |     |   |

3. 配置完成后,按遥控器返回键 ( )保存设置。

# 8.4 配置音频参数

选择菜单【设置→音频】,打开音频配置界面,如图 8-7 所示。
 图 8-7 音频界面

| 音频 |      |   |
|----|------|---|
|    | 音频输入 | > |
|    | 音频输出 | > |
|    | 音频测试 | > |
|    |      |   |
|    |      |   |
|    |      |   |

2. 配置终端的音频参数,参数配置说明参见表 8-4。

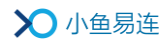

### 表 8-4 音频参数配置说明

| 参数名称 | 配置说明                                                                                                    |
|------|----------------------------------------------------------------------------------------------------|
|      | 选择终端的音频输入接口。                                                                                                    |
|      | 选项包括:麦克风输入(XLR)、线性输入(RCA)<br>和高级设置。                                                                                 |
| 音频输入 | 在双师、直播等场景下,需要对所支持的两路音<br>频输入进行高级设置以满足现场需求。高级设置<br>界面如图 8-8 所示。相应的场景配置说明,请参<br>见表 8-5。                               |
| 音频输出 | 选择终端的音频输出接口。<br>选项包括:线性输出1(RCA)、线性输出2(RCA)<br>和 HDMI To HD。                                                         |
| 音频测试 | 诊断终端的回声、噪声等问题,并进行数据收集。<br>选项包括:麦克风采集信号、扬声器测试和高级<br>音频诊断。<br>在进行高级音频诊断时,系统将对用户进行本地<br>提示,指导用户采取相应的措施,以解决终端的<br>声音问题。 |

图 8-8 音频高级设置界面

| 高级设置 |         |       |        |  |
|------|---------|-------|--------|--|
|      | 音乐模式    |       | ◆ 打开 ▶ |  |
|      | 混音到本地输出 |       | ◆ 关闭 ▶ |  |
|      | AGC增益调节 |       | 手动 >   |  |
|      |         |       |        |  |
|      |         |       |        |  |
|      |         | 恢复默认值 |        |  |

| 场景          | 音频输入                    | L . | 音乐模式                   | AGC 自动增<br>益调节           | 混 音 到 本<br>地输出 |
|-------------|-------------------------|-----|------------------------|--------------------------|----------------|
| 视 频 会<br>议室 | XLR ☑<br>TRS ☑<br>RCA ⊠ |     | 关闭                     | 开启                       | 关闭             |
| 直播间         | 建议采<br>台                | 用调音 | 关闭(如有<br>媒体,可选<br>择开启) | 开启(如自带<br>增益,可以选<br>择关闭) | 关闭             |
| 双师直         | 人声                      | XLR |                        | 开启(如特殊                   |                |
|             |                         | TRS | 开启                     | 场景,可选择                   | 开启             |
| 1日1日1       | 媒体声                     | RCA |                        | 关闭)                      |                |

表 8-5 场景配置说明

3. 配置完成后,按遥控器返回键 ( )保存设置。

# 8.5 配置通话参数

在设置界面,选择通话设置,打开通话设置配置界面,如图 8-9 所示。
 图 8-9 通话设置配置界面

| 通话设置 |         |   |  |
|------|---------|---|--|
|      | 自动应答    | > |  |
|      | 允许被呼叫   | > |  |
|      | 通话中免打扰  | > |  |
|      | 云会议断线重呼 | > |  |
|      | 同传字幕    | > |  |
|      | 入会者显示名称 | > |  |
|      |         |   |  |

2. 配置终端的通话设置参数,参数配置说明参见表 8-6。

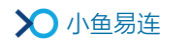

### 表 8-6 通话设置参数配置说明

| 参数名称    | 配置说明                                                                                                    |
|---------|----------------------------------------------------------------------------------------------------|
| 自动应答    | <ul> <li>选择是否开启终端自动应答的功能。</li> <li>选项包括:</li> <li>关闭:当有呼叫接入时,用户需手动接听。</li> <li>所有用户的呼叫:当有呼叫接入时,终端会自动应答,无需用户手动接听。</li> <li>通讯录用户的呼叫:当通讯录中的用户呼叫接入时,终端会自动应答,无需用户手动接听。</li> </ul>     |
| 允许被呼叫   | <ul> <li>选择是否允许终端被其他用户呼叫。</li> <li>选项包括:</li> <li>关闭:任何用户无法呼叫此终端。</li> <li>所有用户:默认情况下,允许所有用户呼叫此终端。</li> <li>通讯录用户:只有通讯录内用户可以呼叫此终端。</li> <li>所有非匿名用户:只有非匿名登录的用户可以呼叫此终端。</li> </ul> |
| 通话中免打扰  | 选择是否开启通话免打扰功能。<br>若此功能开启,当终端处于通话中时,如有其<br>他呼叫接入,呼叫直接被拒绝,不显示任何呼<br>叫提示,以保证当前通话不被打扰。远端呼叫<br>终端将提示"对方忙"。                                                                             |
| 云会议断线重呼 | 选择是否开启云会议断线重新呼叫的功能。<br>若此功能开启,当终端由于网络或者电力问题<br>异常断线时,六分钟内恢复正常后会自动呼入<br>断线前的会议室。                                                                                                   |
| 同传字幕    | 在画面中显示同传字幕。<br>本功能仅在终端呼入已开通了同传字幕功能的<br>云会议室中使用。详情请咨询客服 400-900-<br>3567。                                                                                                    |
| 入会者显示名称 | <ul> <li>设置入会时终端名称显示的字体大小和位置。</li> <li>▶ 字体大小包括: 小字体、中字体、大字体。</li> <li>默认情况下,入会者名称以小字体显示在</li> </ul>                                                                              |

| 参数名称           | 配置说明                          |
|----------------|-------------------------------|
|                | 屏幕上。                          |
|                | ▶ 显示位置包括:左下角、右下角、中上、中         |
|                | 下。默认情况下,入会者名称显示在屏幕的           |
|                | 左下角。                          |
|                | 支持在云视讯管理平台上修改入会时终端名称          |
|                | 的标签样式、字体大小和显示位置,修改后需          |
|                | 重新入会生效。                       |
|                | 选择是否在通话中显示气泡提示。               |
|                | 若此功能关闭,则在通话中不显示所有的气泡          |
| 显示气泡提示         | 提示信息,不影响录制等其他提示。关闭此功          |
|                | 能后,当终端与 NP30 成功配对并进行内容共享      |
|                | 时,本地屏幕将不显示配对电脑的名称。            |
|                | 选择是否开启麦克风音量指示。                |
|                | 若此功能开启,在终端通话时,本地视频画面          |
| 显示麦克风音量指       | 上显示麦克风音量指示。                   |
| 亚小及几八百里11<br>示 | > 当检测到本地有声音输入时,麦克风指示          |
|                | 条会根据声音能量大小动态变化。               |
|                | > 当终端本地静音时, 替换为正常显示的静         |
|                | 音图标。                          |
| <br>  允许远端遥控本地 | 选择是否开启摄像头远端遥控的功能。             |
| 摄像头            | 若此功能关闭,通话中禁止远端终端遥控本地          |
|                | 摄像头,以保证本地终端的画面不受干扰。           |
| 窗口布局模式         | 设置显示画面的布局模式。                  |
|                | 选项包括:演讲者模式和画廊模式。              |
| <br>  最大分屏数    | 终端屏幕最多能显示的视频窗口数。              |
|                | 选项包括: 1×1、2×2、3×3、4×4。        |
|                | 选择是否开启只显示主会场画面的功能。            |
| 只显示主会场         | 若此功能开启,当终端处于通话中时,屏幕上          |
|                | 只显示主会场的画面。                    |
|                | 选择是否开启隐藏本地画面的功能。              |
| <br> 通话中隐藏本地画  | 若此功能开启,会议中未设置主会场,或者设          |
| 面(单屏幕)         | 置了主会场但未开启 <b>只显示主会场</b> 的功能,则 |
|                | 终端屏幕只显示远端画面(仅限接单屏的情           |
|                | 况)。                           |

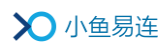

| 参数名称            | 配置说明                                                                                                    |
|-----------------|----------------------------------------------------------------------------------------------------|
| 本地发言者显示在<br>大窗口 | <ul> <li>选择是否开启本地发言者显示在大窗口的功能。</li> <li>若此功能开启,在没有内容共享的自由讨论模式下,单屏配置的终端,若没有远端参会者发言,则本地视频显示在大窗口(非对称布局)。</li> <li>说明:</li> <li>在以下情况下此选项不生效:</li> <li>有内容共享。</li> <li>会议中有主会场设置。</li> <li>窗口布局模式设置为画廊模式。</li> <li>有主持人会控对终端的画面进行强制干预,比如进行多画面设置、点名、轮询等操作。</li> </ul> |
| 显示录制提示          | 选择是否开启录制提示的功能。<br>若此功能开启,会议中如有终端发起录制,屏<br>幕左上角会显示红色闪烁的红点。                                                                                                    |
| 预约到时提醒          | 选择是否开启会议前的提醒通知。<br>若此功能开启,会议前15分钟终端界面弹出会<br>议提醒通知。                                                                                                    |

3. 配置完成后,按遥控器返回键 ( )保存设置。

# 8.6 查看其他信息

| 1. | 在 <b>设置</b> 界面, | 选择 <b>关于</b> , | 打开其他信息查询界面, | 如图 | 8-10 所示。 |
|----|-----------------|----------------|-------------|----|----------|
|    | 图 8-10 其他       | 」信息查询界         | 面           |    |          |

| 关于 |      |          |  |
|----|------|----------|--|
|    | 电话客服 |          |  |
|    | 视频客服 | 288288 > |  |
|    | 软件版本 |          |  |
|    | 硬件版本 |          |  |
|    | 终端型号 |          |  |
|    | 序列号  |          |  |
|    |      |          |  |

2. 配置其他相关信息,参数说明参见表 8-7。

| 参数名称   | 描述                                  |
|--------|-------------------------------------|
| 电话客服   | 显示小鱼易连客服电话(400-900-3567)。           |
| 视频客服   | 显示小鱼易连视频客服号码(288288)。               |
| 软件版本   | 显示终端当前运行的软件版本号。                     |
| 硬件版本   | 显示终端当前运行的硬件版本号。                     |
| 终端型号   | 显示终端产品的型号。                          |
| 序列号    | 显示终端的 SN 号。                         |
| MAC 地址 | 显示终端的 MAC 地址。                       |
| 检查更新   | 检查服务器发布的最新版本。若有更新版<br>本,提示用户进行升级更新。 |

### 表 8-7 相关信息配置说

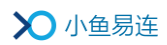

| 参数名称   | 描述                                |
|--------|-----------------------------------|
| 上传日志   | 上传终端日志至服务器,用于问题诊断与<br>分析。         |
| 恢复出厂设置 | 清除终端已有的应用数据,将终端恢复至<br>出厂状态,需谨慎操作。 |

# 9 应用配置

# 9.1 配对一体化终端

大型会议室终端支持与一体化智能终端的配对连接。配对成功后,一体化 终端成为大型终端的全触屏控制台,无需使用遥控器。

1. 在一体化智能终端的主页面上,选择菜单【大屏连接→开始配置→输入 IP 地址配对】,打开配对输入界面,如图 9-1 所示。

图 9-1 配对输入界面

| 大屏连接                      |              | ć |
|---------------------------|--------------|---|
|                           | 请输入大屏设备的IP地址 |   |
|                           | 配对           |   |
|                           |              |   |
|                           |              |   |
| rigini de so<br>Referenci |              |   |
|                           |              |   |
|                           |              |   |

2. 输入大型终端的 IP 地址,点击**配对**按钮。配对成功后,大型终端的界面如图 9-2 所示。

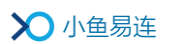

### 图 9-2 配对结果信息

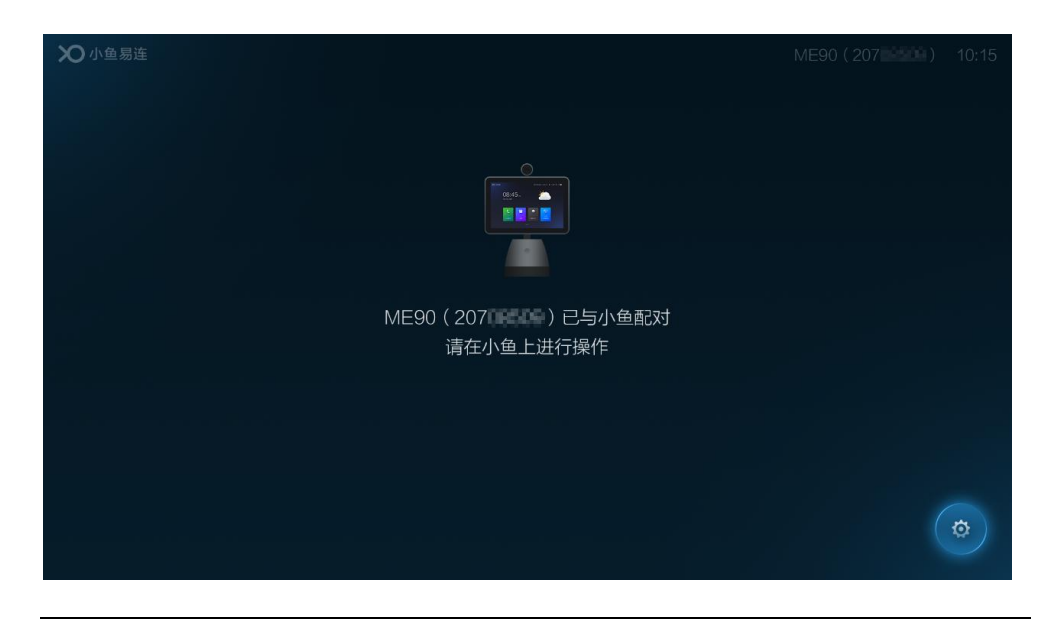

#### 说明:

在配对状态下,用户可以使用遥控器点击屏幕右下角的**设置**按钮,进入 大型终端的设置界面,根据需要修改终端的设置项。

 3. 当大型终端成功加入会议后,一体化终端的界面如图 9-3 所示。用户可 在一体化终端的界面上通过触屏操作实现对会议的管理。

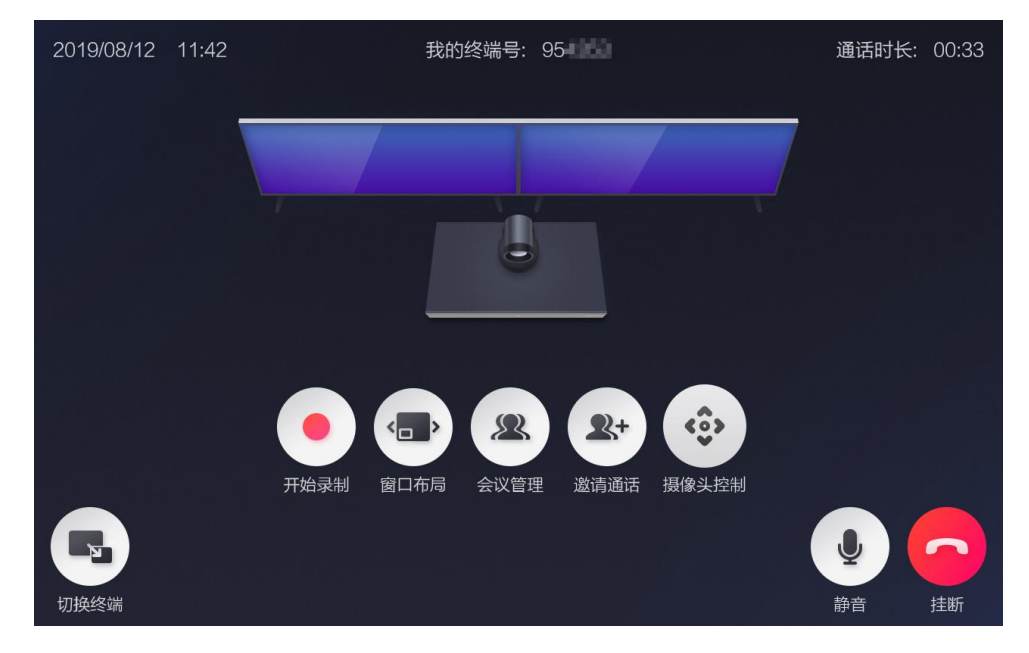

图 9-3 通话管理功能(一体化终端)

一体化终端支持以下的通话管理功能:

- > 挂断:结束本次呼叫。
- > **静音**:关闭或开启大型终端的本地麦克风。

- 切换终端:在大型终端和一体化终端之间切换入会设备。当入会设备切换至一体化终端时,大型终端的界面显示切换为配对成功界面(如图 9-2 所示),不再显示通话中界面。
- **开始录制**: 仅当大型终端呼入云会议室后,用户可录制当前通话视频。录制的视频文件将被保存在云会议室账号的文件夹下。
  - ✓ 对于在个人云会议室召开的会议,录制文件只有该云会议室的 拥有者可通过电脑客户端或手机 App 查看。
  - ✓ 对于在企业云会议室召开的会议,录制文件只有仅企业管理员 可通过云视讯管理平台管理。

当点击左下角的**切换设备**按钮,将入会设备切换至一体化终端后, 录制的视频文件可在一体化终端的文件夹中查看。

- 窗口布局:切换大型终端界面的显示模式。用户每按一次窗口布局 按钮,即切换一次窗口的显示模式。
- 邀请通话:在邀请通话界面(如图 9-4 所示),用户可从最近通话、 常用联系人、通讯录中选择呼叫对象,也可以从拨号盘输入呼叫号 码直接进行呼叫。

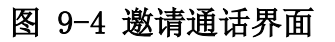

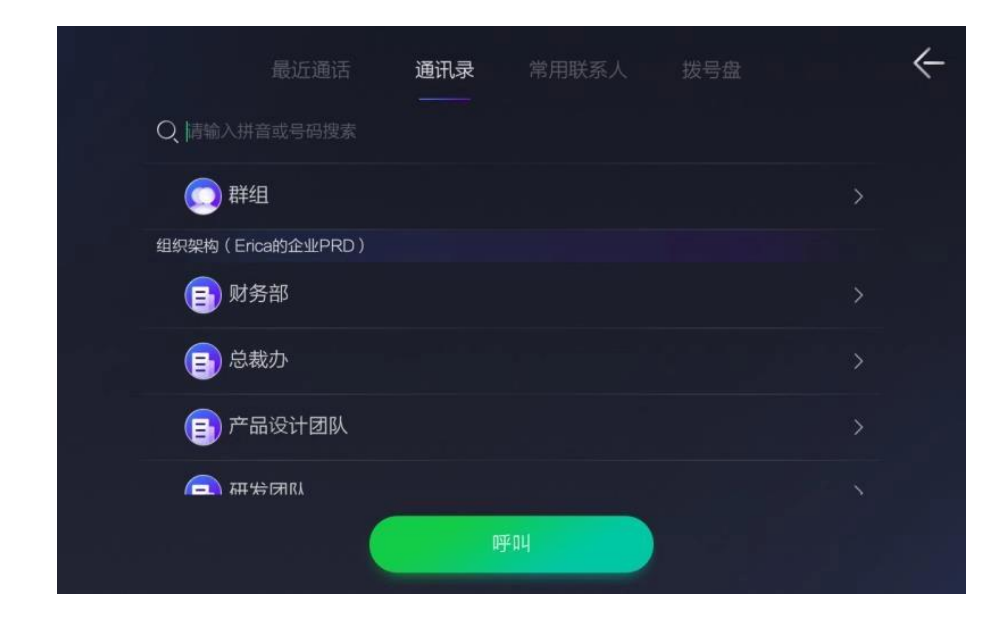

> 摄像头控制:用户可以控制本地或远端摄像头,如图 9-5 所示。

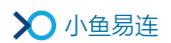

图 9-5 摄像头控制界面

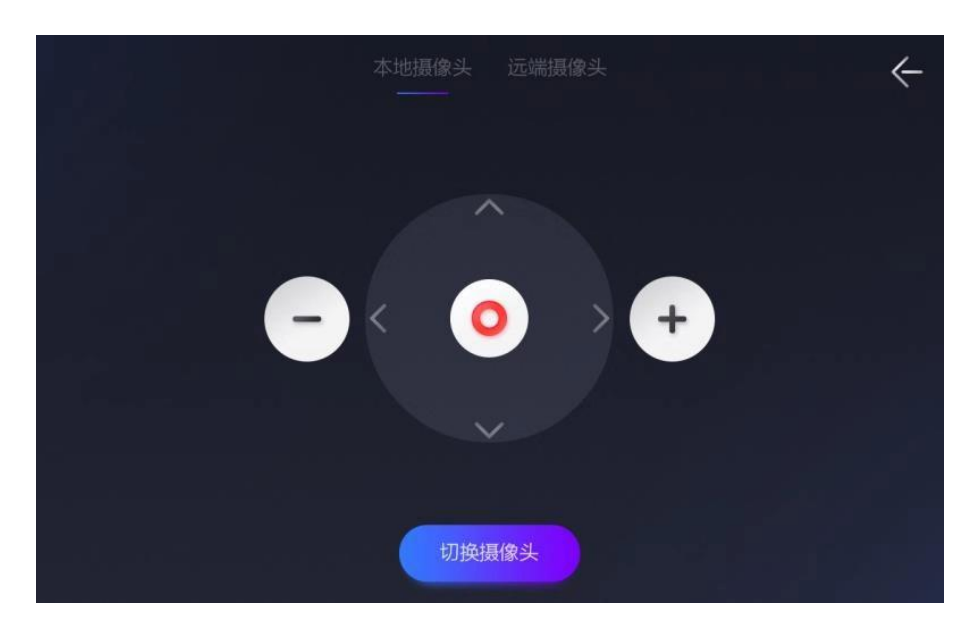

会议管理:显示所有参会人员的列表,提供会控管理功能,如图 9-6 所示。

图 9-6 会议管理界面

|                 | 会议主持 | ~    |
|-----------------|------|------|
| 参会者             | 邀请通话 | 静音更多 |
| 已入会(2) 未静音(     | 锁定会议 | 0    |
|                 | 发送字幕 |      |
| <b>Olina的电脑</b> | 排序   |      |
| ● 视频会议终端-20     | 点名   | ● 更多 |
|                 | 结束会议 |      |
|                 |      |      |
|                 |      |      |
|                 |      |      |

- **↓ 邀请通话:**输入终端号码或从通讯录邀请其他参会者加入会议。
- ▲ 全体静音:对全体参会者进行一键静音,用户可选择是否禁止 参会者自行解除静音。
- 锁定会议:锁定此次会议,新的参会者无法从外部呼入此会议。
  已入会的终端可以邀请外部人员。
- ↓ 发送字幕:发送自定义的字幕内容在参会者屏幕上显示。字幕

发送成功后,字幕的属性不可编辑。若有需要,主持人可以停 止字幕,重新编辑后再次发送。

- 排序:根据需要对参会者进行排序,可按姓名排序或自定义参 会者顺序。
- ▲ 点名: 主持人可以选择任意一个终端(非主会场、非正在被点名)进行点名。
- 结束会议:中止当前会议。当前所有参会者被强制断开呼叫, 离开会议。当前会议正在进行的录制、直播等操作将自动停止。 主持人也可在参会者列表上,选择某参会者,点击挂断按钮, 指定此参会者离会,其他人员正常参会。

说明:

当大型终端和一体化终端配对后,按遥控器的 OK 键( **OK** )、Home 键( **OF** )、 返回键 ( **GF** ) 或菜单键 ( **DF** ),可退出当前配对状态界面,切回终端主 界面。主界面右上角的状态栏显示己配对的标识 ( **CF** )。 若用户 3 分钟没有任何操作,且不在通话中或观看直播状态,终端界面 自动恢复到配对界面。

(可选)在一体化终端的配对界面上,点击**取消配对**按钮取消与大型终端的配对。

### 9.2 配置无线传屏

#### 9.2.1 配置 NP30 传屏

- 1. 将 AC650 双频高增益无线网卡插入大型终端的 USB 接口。
- 2. 将无线传屏器 NP30 插入终端的另一个 USB 接口,进行初始化配置,如 图 9-7 所示。
  - 图 9-7 NP30初始化配置

| 应用 |                |  |
|----|----------------|--|
|    | ( <sub>)</sub> |  |

- 3. 等待初始化配置完成,拔出 NP30。
- 4. 将 NP30 插入个人电脑的 USB 接口,电脑将自动识别并运行传屏器上的 软件。软件启动后,将自动与相应的终端建立无线连接,准备传屏。
- 当 NP30 与会议室终端已成功建立无线连接后,按下传屏器上的传屏按 键,即可实现一键无线传屏。
  - 本地投屏 本地会议时,用户按下传屏键,可将电脑屏幕上待共享的内容投放 至本地会议室的屏幕上同步显示。
  - 通话中传屏 多方会议时,用户按下传屏键,可将电脑屏幕上待共享的内容传至 本地会议室屏幕以及远端参会终端的屏幕上同步显示。

#### 说明:

无线传屏器的初始化只需配置一次,在不更换投屏终端的情况下,每次使用前无需重复配置。

### 9.2.2 配置手机传屏

- 1. 将 AC650 双频高增益无线网卡插入大型终端的 USB 接口。
- 2. 确认手机和会议室终端在同一局域网。
- 3. 根据需要,选择相应的传屏方式。
  - 本地传屏
    - a) 在主界面中,选择菜单**应用→无线传屏**,打开**无线传屏**界面, 如图 9-8 所示。
      - 图 9-8 无线传屏界面

| 无线传屏  |        |            | < |
|-------|--------|------------|---|
|       | 无线传屏热点 | 打开 >       |   |
|       | 热点名称   |            |   |
|       | 密码     | 53306355 > |   |
|       | 手机传屏   | >          |   |
| :<br> | 电脑传屏   | >          |   |
|       |        |            |   |

b) 点击**手机传屏**,打开手机传屏二维码,如图 9-9 所示。

图 9-9 手机传屏二维码 (本地传屏)

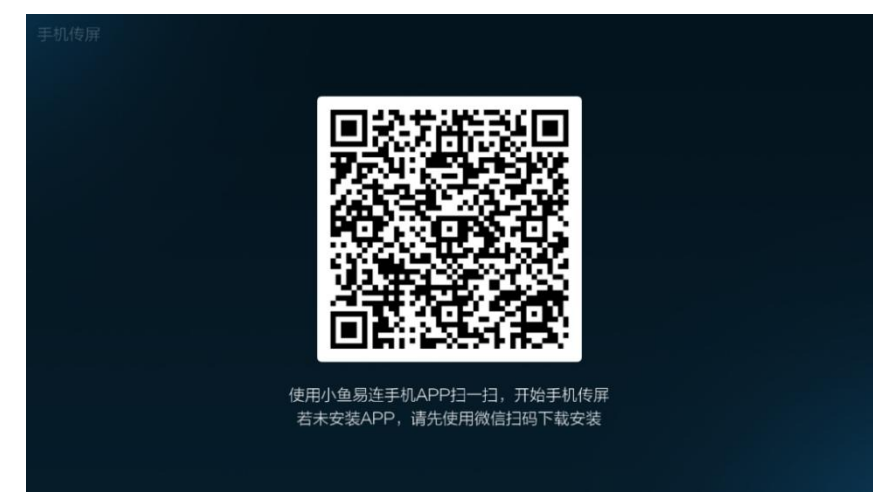

- c) 使用小鱼易连手机 App 扫描二维码,解析热点信息,与投屏终端的 WiFi 建立无线连接。
- d) 点击开始传屏按钮,实现本地传屏。
- 通话中传屏
  - a) 在主界面中,选择菜单应用→无线传屏,打开无线传屏界面。
  - b) 设置无线传屏热点为打开。

 c)终端成功建立视频通话后,在通话界面,选择菜单更多→手机 传屏,打开手机传屏二维码,如图 9-10 所示。
 图 9-10 手机传屏二维码(通话中传屏)

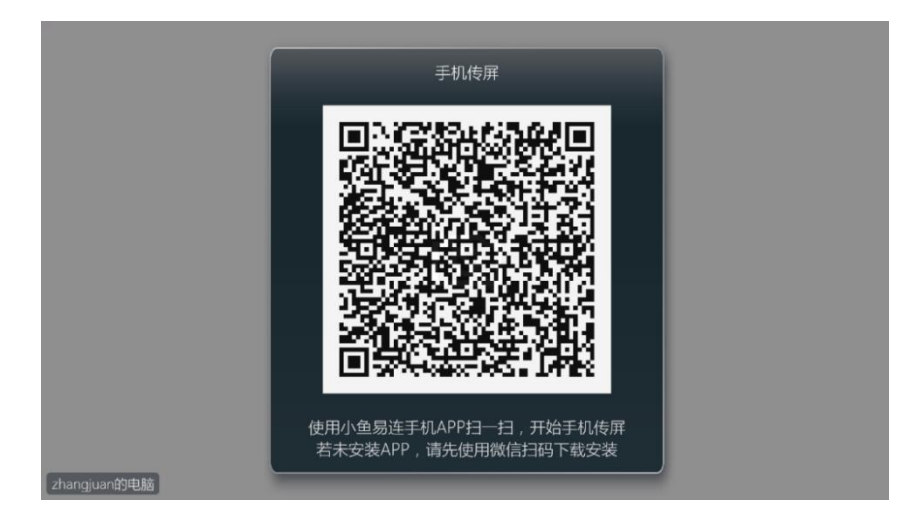

- d) 使用小鱼易连手机 App 扫描二维码。
- e) 点击**开始传屏**按钮,可在本地和远端显示所接收到的手机屏幕 画面。

### 9.3 创建直播

在应用界面,选择直播图标,打开直播界面,如图 9-11 所示。
 图 9-11 直播界面

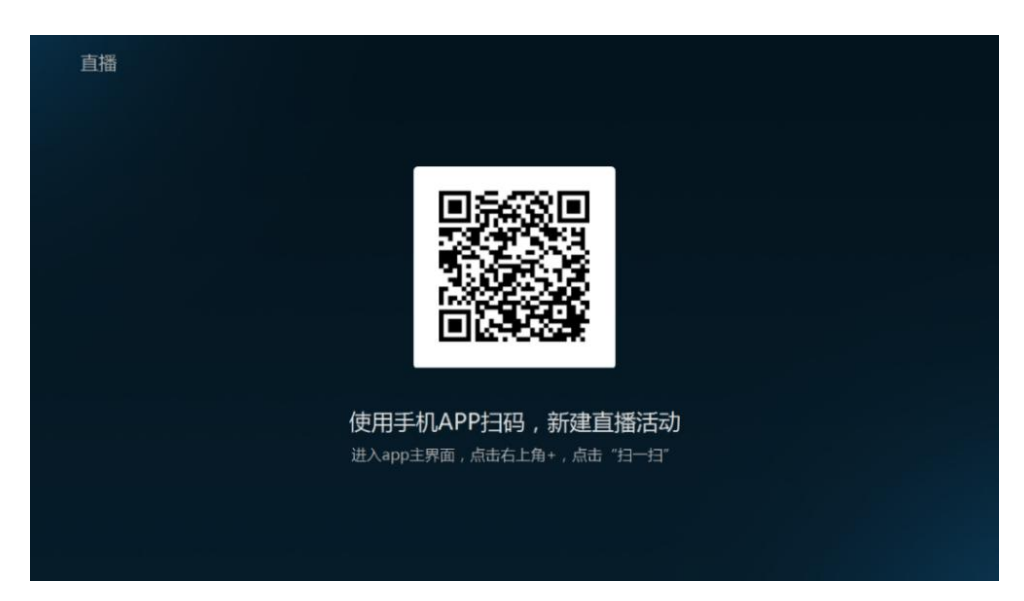

 使用小鱼易连手机 APP 扫描新建直播二维码, 打开新建直播界面, 如图 9-12 所示。

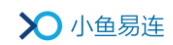

### 图 9-12 新建直播界面

| <                 | 新建直播             | 提交      |
|-------------------|------------------|---------|
| 请输入直播标题           |                  |         |
| 时间<br>01/03 12:00 | 时长<br><b>2小时</b> |         |
| 观看人数              |                  | 不限制 >   |
| 地点                |                  | >       |
| 详情                |                  | >       |
| 直播终端              | 请输入直播终           | 湍号 (可选) |
| 自动录制              |                  |         |
| 自动发布回放            |                  |         |
|                   | 高级选项 👻           |         |
| 观看限制              |                  | 不限制 >   |
| 观众需填信息            |                  | >       |
| 文字互动              |                  |         |
| 观看设备              | 视频终端、电脑          | 、Pad、 > |
| 邀请观众              |                  | 共0人 >   |

 根据实际需要设置直播参数。直播建立成功后,直播信息将同步至大型 终端,用户可在**直播**界面查看直播详情,如图 9-13 所示。

图 9-13 直播详情界面

| 直播<br>■<br>■<br>●<br>■<br>●<br>■<br>●<br>■<br>●<br>■<br>●<br>■<br>●<br>■<br>●<br>■<br>●<br>■<br>● | 測试<br>2018-05-18 16:30~18:30 |
|---------------------------------------------------------------------------------------------------|------------------------------|
|                                                                                                   | 开始直播                         |

### 说明:

大型终端需要被加入通讯录后,才可使用直播服务功能。

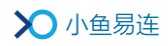

# 附录 A 快捷键汇总

| 快捷键              | 功能说明                                         |
|------------------|----------------------------------------------|
| 短按 0-9 数字键       | 摄像头预设位。                                      |
| 长按 0-9 数字键       | 设置摄像头预设位。                                    |
| 短按*号键            | 查看统计信息。                                      |
| 长按*号键            | 切换摄像头。<br>摄像头切换顺序为: SDI→USB1-4→<br>HDMI→DVI。 |
| 短按#号键            | 切换画面布局模式。                                    |
| 长按#号键            | 进入全屏模式。                                      |
| 待机键+9(两次点击时间<2s) | 收集回声数据。                                      |